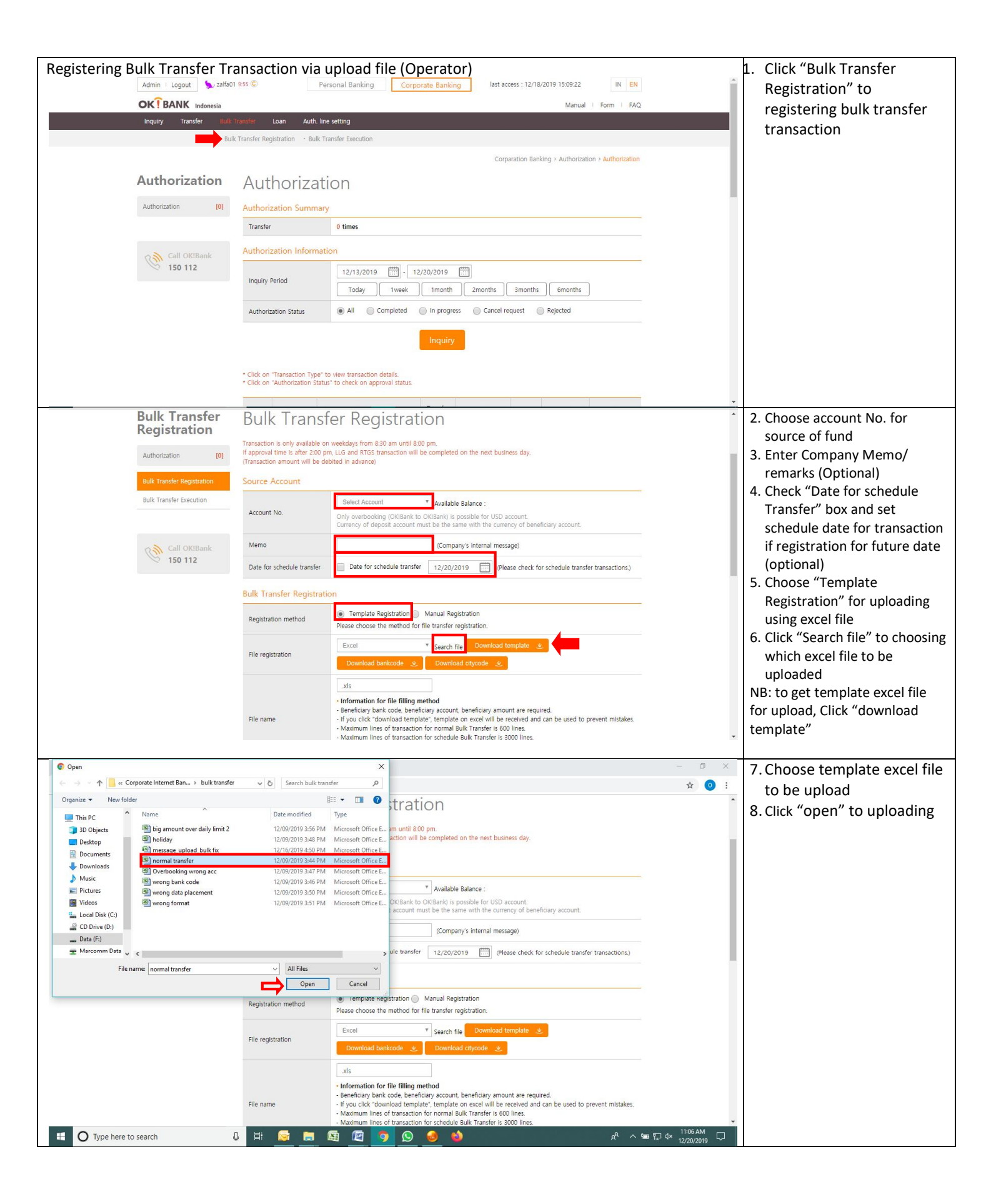

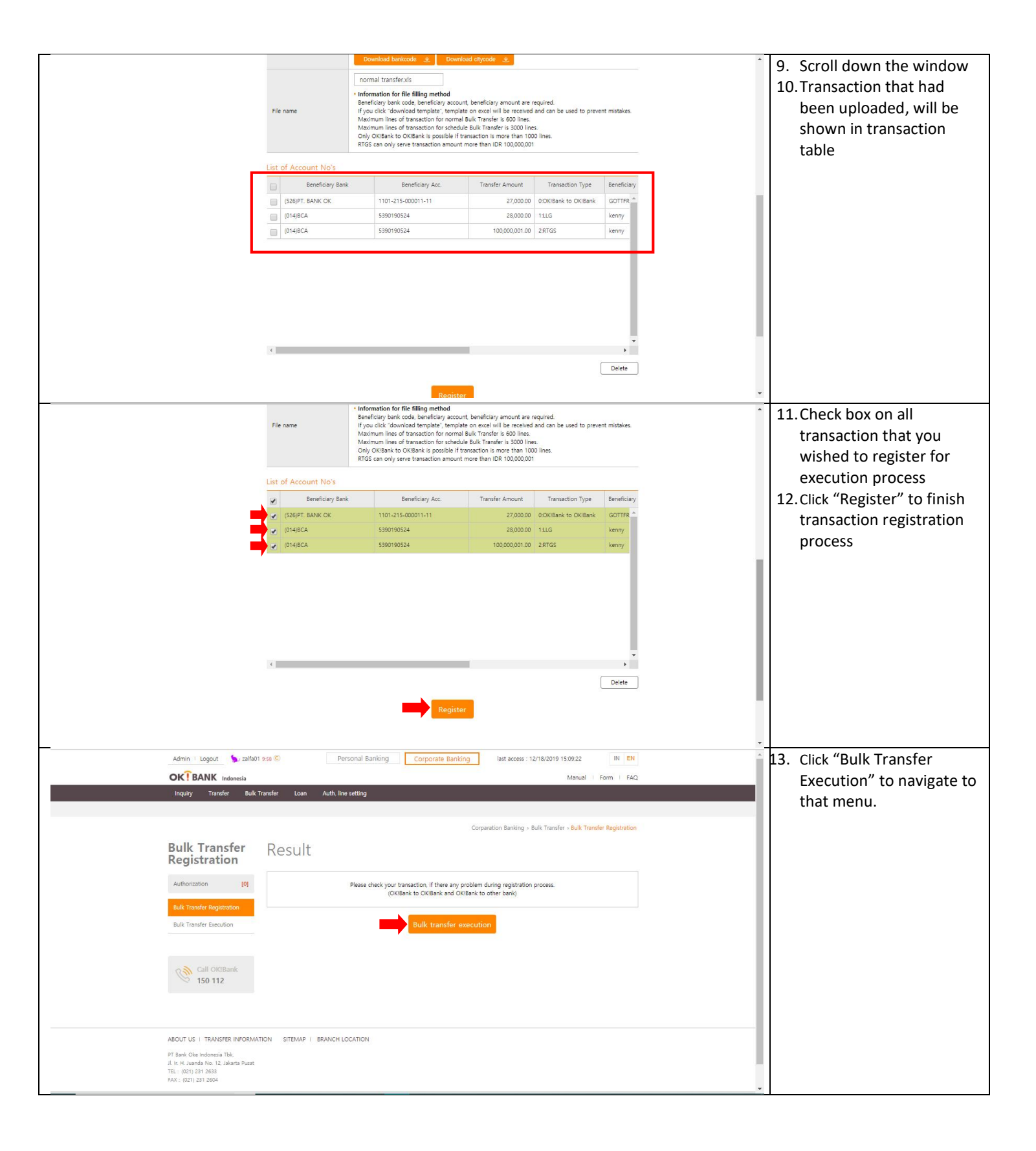

| Authorization       Authorization         Authorization       Authorization         Authorization       Authorization         Authorization       Authorization         Authorization       Authorization         Authorization       Authorization         Authorization       Authorization         Authorization       Authorization         Authorization       Authorization         Authorization       Authorization         Authorization       Authorization         Authorization       Authorization         Authorization       Authorization         Authorization       Authorization         Authorization       Bulk Transfer Registration         Weetware       Authorization         Authorization       Authorization         Authorization       Authorization         Authorization       Authorization         Authorization       Authorization         Authorization       Authorization         Authorization       Authorization         Authorization       Authorization         Authorization       Authorization         Authorization       Authorization         Authorization       Authorization         Autho                                                                                                    | Registering Bulk Transfer Tra<br>Admin Logout Stataot<br>OK BANK Indonesia | ansaction via u<br>9:55 © Per<br>ransfer Loan Auth. line             | pload Manual (Operator)<br>onal Banking Corporate Banking last access : 12/18/2019 15:09:22 IN EN<br>Manual Form FAQ                                         |   | 1. Choose "Bulk Transfer<br>Registration" to<br>registering bulk transfer |
|----------------------------------------------------------------------------------------------------|----------------------------------------------------------------------------|----------------------------------------------------------------------|----------------------------------------------------------------------------------------------------|---|---------------------------------------------------------------------------|
| Authorization       Authorization       Authorization         Image: Description       Authorization       Authorization         Image: Description       Authorization       Authorization         Image: Description       Image: Description       Image: Description         Image: Description       Image: Description       Image: Description         Image: Description       Image: Description       Image: Description         Image: Description       Image: Description       Image: Description         Image: Description       Image: Description       Image: Description         Image: Description       Image: Description       Image: Description       Image: Description         Image: Description       Image: Description       Image: Description       Image: Description         Image: Description       Image: Description       Image: Description       Image: Description         Image: Description       Image: Description       Image: Description       Image: Description       Image: Description         Image: Description       Image: Description       Image: Description       Image: Description       Image: Description         Image: Description       Image: Description       Image: Description       Image: Description       Image: Description       Image: Description         Image: Descripti                                                                                                    | Bulk                                                                       | Transfer Registration · Bulk Tra                                     | nsfer Execution                                                                                                    | _ | transaction                                                               |
| Authorization       Authorization         Authorization       Authorization         Authorization                                                                                                    |                                                                            |                                                                      | Corparation Banking > Authorization > Authorization                                                                                                    |   |                                                                           |
| Advanced in the second in the second is a second in the second is a second is a second                                                                                                    | Authorization                                                              | Authorizati                                                          | on                                                                                                    |   |                                                                           |
| wide inter         Workshow         Workshow                                                                                                    | Authorization [0]                                                          | Authorization Summary                                                |                                                                                                    |   |                                                                           |
| Advance interview interview inter                                                                                                    |                                                                            | Transfer                                                             | 0 times                                                                                                    |   |                                                                           |
| Okbank to Okbank <ul> <li>Choose "Okbank to Okbank             </li> <li>Choose "Okbank to Okbank             </li> <li>Choose "Okbank to Okbank             </li> </ul> Okbank to Okbank <ul> <li>Choose "Okbank to Okbank             </li> <li>Choose "Okbank to Okbank             </li> </ul>                                                                                                    | Call OKIBank                                                               | Authorization Informatio                                             | n                                                                                                    |   |                                                                           |
| Substrate reference in the reference in the refer                                                                                                    | 150 112                                                                    | Inquiry Period                                                       | 12/13/2019                                                                                                    |   |                                                                           |
| <ul> <li>Interesting in the interesting interesting interestinteresting interesting interesting interesting interesting in</li></ul>                                                                                                    |                                                                            |                                                                      | Today Iweek Imonth 2months 3months 6months                                                                                                    |   |                                                                           |
| Constrained in the second interview of the second interview of the second i                                                                                                    |                                                                            | Authorization Status                                                 | All Completed In progress Cancel request Rejected                                                                                                    |   |                                                                           |
| <ul> <li>Choose "Okbank to</li> <li>Okbank to Okbank</li> </ul>                                                                                                    |                                                                            |                                                                      | Inquiry                                                                                                    |   |                                                                           |
| Bulk Transfer Registration       2. Choose account No. for source of fund         Summer of the data to the state of the state of the                                                                                                    |                                                                            | * Click on "Transaction Type" to<br>* Click on "Authorization Status | view transaction details.<br>to check on approval status.                                                                                                    |   |                                                                           |
| Registration<br>With the second of the second of the second                                                                                                    | Bulk Transfer                                                              | Bulk Transf                                                          | ar Registration                                                                                                    |   | 2 Choose account No. for                                                  |
| <ul> <li>Sector company's Memo/<br/>remarks (Optional)</li> <li>Check "Date for schedule<br/>Transfer" box and set<br/>schedule date for schedule<br/>Transfer" box and set<br/>schedule date for schedule<br/>Transfer" box and<br/>schedule date for schedule<br/>to schedule date for schedule<br/>to schedule date f</li></ul> | Registration                                                               |                                                                      | weekdavs from 8:30 am until 8:00 pm                                                                                                    |   | source of fund                                                            |
| <ul> <li>Successful to the statute</li> <li>Successful to the statute</li> <li>Succesful to the statute</li> <li>Succes</li></ul>                                                                                                    | Authorization [0]                                                          | If approval time is after 2:00 pn<br>(Transaction amount will be del | . LLG and RTGS transaction will be completed on the next business day.<br>Ited in advance)                                                                   |   | 3. Enter company's Memo/                                                  |
| <ul> <li>At the the tensors</li> <li>At the tensors</li> <li>At the tensor</li></ul>                                                                                                    | Bulk Transfer Registration                                                 | Source Account                                                       |                                                                                                    |   | remarks (Optional)                                                        |
| <ul> <li>Schedule date for transaction if registration for future date. (optional)</li> <li>Choose "Manual Registration" to uploading transaction if we date to update the transaction if the registration for future date. (optional)</li> <li>Choose "Manual Registration" to uploading transaction to the transaction the transaction of the web screen</li> </ul>                                                                                                    | Bulk Transfer Execution                                                    | Account No.                                                          | Select Account                                                                                                    |   | Transfer" box and set                                                     |
| Note: 10 112 Note: 10 112 Not                                                                                                    |                                                                            |                                                                      | Only overbooking (OKIBank to OKIBank) is possible for USD account.<br>Currency of deposit account must be the same with the currency of beneficiary account. |   | schedule date for transaction                                             |
| (c)(c)(c)(c)(c)(c)(c)(c)(c)(c)(c)(c)(c)(                                                                                                    | Call OKIBank                                                               | Memo                                                                 | (Company's internal message)                                                                                                    |   | if registration for future date.                                          |
| Okbank to Okbank       So Choose "Okbank to Okbank to Okbank to Okbank to Okbank to Okbank to Okbank to Okbank to Okbank to Okbank       So Choose "Okbank to Okbank to Okbank         Okbank to Okbank       So Choose "Okbank to Okbank"       So Choose "Okbank to Okbank to Okbank"         Image: So Choose To So Choose To So Choose To So Choose "Okbank to Okbank"       So Choose "Okbank to Okbank"         Image: So Choose To So Choose To So Choose                                                                                                    | < 150 TT2                                                                  | Date for schedule transfer                                           | Date for schedule transfer 12/20/2019 (Please check for schedule transfer transactions.)                                                                     |   | (optional)<br>5. Choose "Manual                                           |
| Image: segment of the stands of the stands of t                                                                                                    |                                                                            | Bulk Transfer Registratio                                            | n                                                                                                    |   | Registration" to uploading                                                |
| We registration       Image: Sect in the week screee in the week screee in the week scr                                                                                                    |                                                                            | Registration method                                                  | Template Registration Manual Registration<br>Please choose the method for file transfer registration.                                                        |   | transaction 1 by 1 direct on                                              |
| Okbank to Okbank <ul> <li></li></ul>                                                                                                    |                                                                            | Eile registration                                                    | Excel   Search file  Download template                                                                                                    |   | the web screen                                                            |
| Image: December 1       Section December 1       Section De                                                                                                    |                                                                            | File registration                                                    | Download bankcode 🔌 Download citycode 👱                                                                                                    |   |                                                                           |
| We name <sup>1</sup> error (south does therefore) a model with the section of and the section of protect mittales.          Okbank to Okbank             Okbank to Okbank              Okbank to Okbank              Okbank to Okbank              Okbank to Okbank              Okbank to Okbank              Okbank to Okbank              Okbank to Okbank             Okbank to Okbank              Okbank to Okbank              Okbank              Okbank              Okbank              Okbank                                                                                                    |                                                                            |                                                                      |                                                                                                    |   |                                                                           |

  |  | xis |  |  || Advanced lines of transaction for commellate lines (in transaction for commellate lines (in transaction for commellat |  | File name | - Information for file filling method - Beneficiary bank code, beneficiary acount, beneficiary amount are required. - If you click 'download template', template on excel will be received and can be used to prevent mistakes. |  |  |
| Okbank to Okbank    Okbank to Okbank    Bulk Transfer Registration    Image: State Strength    Image: State Strength    Imag |  |  | - Maximum lines of transaction for normal Bulk Transfer is 600 lines. - Maximum lines of transaction for schedule Bulk Transfer is 3000 lines. | - |  |
| Okbank to Okbank  Conserved to back to be the table to be the table to the table to be the table to be the table to the table to be the table to the table to be the table to the table to the ta |  |  |  |  |  |
| - Choose "Okbank to Okbank" in "transaction Type" box - Enter the State take take take take take take take | Okbank to Okbank |  |  |  | 6 Chappen "Obberlate |
| Constraint  Constraint  Constraint  Constraint  Constraint  Constraint  The trainsduction    Constraint  Constraint  Constraint  Constraint  The trainsduction  Type"  Door    Constraint  Constraint  Constraint  Constraint  Type"  Door    Constraint  Constraint  Constraint  Type"  Door    Constraint  Constraint  Constraint  Type"  Door    Constraint  Constraint  Constraint  Type"  Door    Constraint  Constraint  Constraint  Type"  Door    Constraint  Constraint  Constraint  Type"  Door    Constraint  Constraint  Constraint  Type"  Door    Constraint  Constraint  Constraint  Constraint  Type"  Door    Constraint  Constraint  Constraint  Constraint  Constraint  Type"  Door    Constraint  Constraint  Constraint  Constraint  Constraint  Constraint  Constraint  Constraint  Constraint  Constraint  Cons | Rulk Tran | sfer Bully Tron | Corparation Banking > Bulk Transfer > Bulk Transfer Pagistration |  | o. Choose OKDank to Okbank" in "transaction |
| Advanced in a label 20 pm. 12 and 4000 streamed on the net building all wilding metaling and the same label and all wilding metaling and the same label and all wilding metaling and the same label and all wilding metaling and the same label and all wilding metaling and the same label and all wilding metaling and the same label and all wilding metaling and the same label and all wilding metaling and the same label and all wilding metaling and the same label and all wilding metaling and the same label and all wilding metaling and the same label and all wilding metaling and the same label and the same label and the same labe | Registrati | Transaction is only availab | e on weekdays from 830 am until 8:00 pm: |  | Type" hox |
| At Trender Vegenda Source Account     But Trender Vegenda     Autorn Nu     Orge outboulding 1051080000161 \*\*\*\*\*\*\*\*\*\*\*\*\*\*\*\*\*\*\*\*\*\*\*\*\*\*\*\*\*\*\*\* | Authorization | [0] If approval time is after 2: (Transaction amount will b | 0 pm, LLG and RTGS transaction will be completed on the next business day. debited in advance) |  | 7. Enter beneficiary account |
| Account No Company internal massage Account No Company internal massage Date for schedule transfer (2/16/2013) (Company internal massage) Date for schedule transfer (2/16/2013) (Pressed deck for schedule transfer transfers amount Section method Pressed deck for schedule transfer (2/16/2013) (Pressed deck for schedule transfer transfers) Section method Pressed deck for schedule transfer (2/16/2013) (Pressed deck for schedule transfer transfers) Section method Pressed deck for schedule transfer (2/16/2013) (Pressed deck for schedule transfer transfers) Section method Pressed deck for schedule transfer (2/16/2013) (Pressed deck for schedule transfer (2/16/2013) (Pressed deck for schedule t | Bulk Transfer Regist Bulk Transfer Rosau | Source Account |  |  | No. |
| Variant   150 112     Variant   Compary Vieteral massage   Date for schedule transfer   2/15/2019   Please dieds for schedule transfer   2/15/2019   Please dieds for schedule transfer   Pagistration   Registration   Registration   Registration   Pagistration   Registration   Pagistration   Registration   Registration   Registration   Pagistration   Registration   Registration   Registration   Pagistration   Registration   Registration |  | Account No. | TUT-219-00019-11 V Available Balance : DR 68,750,344,395.00 Chly overbooling (OKBank to OKBank) is possible for USD account. Currency of depoil account must be the same with the currency of beneficiary account. |  | 8. Enter transfer amount |
| 100 112 Date for schedule transfer   Field 10. Click "Add Transaction" Field 10. Click "Add Transaction" Field 10. Click "Add Transaction" Field 10. Click "Add Transaction" Field 10. Click "Add Transaction" Field 10. Click "Add Transaction" Field 10. Click "Add Transaction" Field 10. Click "Add Transaction" Field 10. Click "Add Transaction" | Call OKIE | ank Memo | (Company's internal message) |  | 9. Enter note on "Remark" |
| Built Transfer Registration  Registration Munual Registration  10. Click "Add Transaction"    Registration method  Orders to Orders to  Interaction Type    Orders to Orders to Orders to  Interaction Type  Interaction Type    Account No  11012160008112  Eated coad Account No:  Interaction Type    Transaction Type  5000000 grs.  Interaction  Interaction    Transaction Type  5000000 grs.  Interaction  Interaction    Eated coad Account No:  1000000000000000000000000000000000000 | 150 112 | Date for schedule transf | e Date for schedule transfer 12/16/2019 (Please check for schedule transfer transactions.) |  | Field |
| Registration method  Present spacements    Transaction Type  Orthoms to Droblem    Account No  110121600008112    Transfer Amount  S0.000.00    Seneticity Name  inquiry    Others (choose input)  inquiry |  | Bulk Transfer Regist | ation |  | 10. Click "Add Transaction" |
| Transfer  CollBank  CollBank    Account No.  110121600008112  Lifeet used Account No.    Transfer Amount  50,000.00    ps.    +10,000  +500,000    Chemer Stranger    Barendiciary Name    Chemer Stranger    Chemer Stranger    Remerkizer |  | Registration method | Place chose the method for file transfer registration. |  |  |
| Transfer Amount  50,000.00 p.R    Image: second second secon |  | Transaction Type | OKBank to OKBank v 110121600008112 Latest used Account No's Prepaently used accounts |  |  |
| Instruction  +10.000  +500.000  +10.0000  Clear    Beneficiary Name  Inquiry    Others (choose input)  Inquiry    Remarks  Inquiry |  | Terration Associate | 50,000.00 jpg. |  |  |
| Beneficiary Name  Inquiry    Others (choose input)    Remarks |  | transfer Amount | +10.000 +50.000 +100.000 +500.000 +1.000.000 Clear |  |  |
| Remarks |  | Beneficiary Name | inquiry |  |  |
|  |  | Remarks | y |  |  |

| Bulk Transfer Bulk Transfer Registration                                                                                                    |                      |
|----------------------------------------------------------------------------------------------------|----------------------|
| Registration                                                                                                    | action Type" box     |
| Tanascion is only available on weeklysy from 830 am until 600 pm.<br>Authorization 10 million and 8156 stransaction will be completed on the next business day 12. Choose                                                                                                    | e Beneficiary bank   |
| transfer Registration     Source Account     Source Account                                                                                                    | k "Search"           |
| Buil Transfer Execution 1107-214-000016-11 * Available Balance : DR 66.750.344.395.00 113 Enter h                                                                                                    | peneficiary account  |
| Account No. Coly overbooling (DKBank to OKBank) is possible for UID account. Currency of deposit account must be the same with the currency of beneficiary account.                                                                                                    | senencially account  |
| Call OCEBark Meno Company's internal message INO.                                                                                                    |                      |
| Date for schedule transfer  Date for schedule transfer 12/16/2019  Please check for schedule transfer transactions.) 14. ENTER E                                                                                                    | seneticiary account  |
| Bulk Transfer Registration OWNER'                                                                                                    | 's Name              |
| Registration method Or Template Registration @ Menual Registration Please choose the method for file transfer registration.                                                                                                    | Beneficiary account  |
| Transaction Type RTGS * OWNER                                                                                                    | 's address           |
| Bank Code CENIADJA GOT. BANK CENTRAL ADIA TSK) 16. Choose                                                                                                    | e beneficiary City   |
| Account No. 5390190524 Latest used Account Nos Frequently used accounts Code b                                                                                                    | by clicking "search" |
|                                                                                                    | ransfer amount       |
| Bereficiary Names KENNY                                                                                                    | note on "Remark"     |
| Address CITRA 3 C2/58 Field                                                                                                    |                      |
| City Code 2993 Genetic (AKARTA BARATI) 10 Click "/                                                                                                    | Add Transaction"     |
| Others (choose input)                                                                                                    | Auu mansaction       |
| Remarks 🗸                                                                                                    |                      |
| LLG 20.Choose                                                                                                    | e "LLG" on           |
| Authorization [0] fapproval time is after 200 pm, LL0 and RT05 transaction will be completed on the next business day.                                                                                                    | action Type" box     |
| Source Account Source Account                                                                                                    | e Beneficiary bank   |
| Bulk Transfer Execution Account No. Only overbooking (Diffank to Diffank) is possible for UDD account.                                                                                                    | k "Search"           |
| Currency of deposit account must be the same with the currency of beneficiary account.                                                                                                    | neneficiary account  |
| Call Officiant Instance Volume of a standard standard Instance Instance Ins | Senericially account |
| Ruik Transfer Benistration                                                                                                    | Donoficiary account  |
| Reconston method Template Registration @ Manual Registration                                                                                                    |                      |
| Vesse doces the method for file standar registration. OWNEP Transition Take                                                                                                    | s Name               |
| Earth Code 014 Earth (BCA)                                                                                                    | ransfer amount       |
| Account No. 5390190524 Liver used Account No's Frequently used accounts                                                                                                    | e Beneficiary        |
| Terrifer Amount S00.000.00 pr                                                                                                    | nt owner's           |
| *10000 +50000 +100000 Car Reside                                                                                                    | nt status            |
| 26. Choose                                                                                                    | e Beneficiary        |
| Applicant's information profile                                                                                                    | !                    |
| Bereflory Polle v 27. Enter n                                                                                                    | note on "Remark"     |
| Others (choose input) Field                                                                                                    |                      |
| Remarkar 28. Click "A                                                                                                    | Add Transaction"     |
| · · · · · · · · · · · · · · · · · · ·                                                                                                    |                      |
| 🕲 OKEBank x 🖬 OKEBank IB_MB_Test - Google S x + 🗗 × 29. Checki                                                                                                    | ng box on all        |
| ← → C 🖬 m.okbank.co.id/icbs/transfer/large_reg Q 😒 🚺 transac                                                                                                    | ction that wished    |
| Account No. Latert used Account No's Frequently used accounts                                                                                                    | registered on        |
|                                                                                                    | ion process          |
|                                                                                                    | Pogistor" to finish  |
| Beneficiary Name booking SUL CITICK IF                                                                                                    | stion registration   |
| Others (choose input)                                                                                                    | ction registration   |
| Remaids process                                                                                                    | S                    |
| Add transaction                                                                                                    |                      |
| List of Account No's                                                                                                    |                      |
| Beneficiany Bank Beneficiany Acc. Transfer Amount Transaction Tube Beneficiany<br>5560190524 100.000.01.00 2.RTBG KENVY                                                                                                    |                      |
| 0148CA 5980190534 500.000.00 11LG KEINNY                                                                                                    |                      |
|                                                                                                    |                      |
|                                                                                                    |                      |
|                                                                                                    |                      |
|                                                                                                    |                      |
| · · · · · · · · · · · · · · · · · · ·                                                                                                    |                      |
| Deles                                                                                                    |                      |
| Register                                                                                                    |                      |
| # 🔿 Type here to search 🛛 日 📴 🗮 📓 🖉 🧿 🛃 😒 🥌 🧆 水 🛥 史 4× 12/16/2019 🖓                                                                                                    |                      |

| OKIBank × TOKEBank_IB_MB_Test - Google                                                 | si x   +                                                                                | - 0 ×                                         | 31. Click "Bulk Transfer  |
|----------------------------------------------------------------------------------------|-----------------------------------------------------------------------------------------|-----------------------------------------------|---------------------------|
| $\leftrightarrow$ $\rightarrow$ C $($ m.okbank.co.id/icbs/transfer/large_reg/trscReg?f | leUTF8Nm=.xls                                                                           | ९ ☆ 🧿 :                                       | Execution" to navigate to |
| Admin I Logout 🍢 zalf.                                                                 | 01 9:59 C Personal Banking Corporate Banking last access : 12/16/2019 09:26:01 IN KO EN |                                               | the monu                  |
| OK BANK Indonesia                                                                      | Manual Form I FAQ                                                                       |                                               | the menu.                 |
| Inquiry Transfer Bu                                                                    | k Transfer Loan Auth. line setting                                                      |                                               |                           |
|                                                                                        |                                                                                         |                                               |                           |
|                                                                                        | Corparation Banking > Bulk Transfer > Bulk Transfer > Bulk Transfer Registration        |                                               |                           |
| Bulk Transfer<br>Registration                                                          | Result                                                                                  |                                               |                           |
| Authorization [0]                                                                      | Please check your transaction, if there any problem during registration process.        |                                               |                           |
| B.B. Sweets, Businessian                                                               | (OKIBank to OKIBank and OKIBank to other bank)                                          |                                               |                           |
| Bulk Traphar Execution                                                                 | Bulk transfer everytion                                                                 |                                               |                           |
|                                                                                        |                                                                                         |                                               |                           |
|                                                                                        |                                                                                         |                                               |                           |
| Call OldBank<br>150 112                                                                |                                                                                         |                                               |                           |
|                                                                                        |                                                                                         |                                               |                           |
|                                                                                        |                                                                                         |                                               |                           |
|                                                                                        |                                                                                         |                                               |                           |
|                                                                                        |                                                                                         |                                               |                           |
|                                                                                        |                                                                                         |                                               |                           |
| ABOUT US   TRANSFER INFORM                                                             | IATION SITEMAP I BRANCH LOCATION                                                        |                                               |                           |
| PT Bank Oke Indonesis Tbik,<br>IR. Ir. H. Juanda No. 12, Jakarta Pusa                  |                                                                                         |                                               |                           |
| TEL: (021) 231 2633<br>FAX: (021) 231 2604                                             |                                                                                         |                                               |                           |
| QNDamk registered and supervised<br>Copyright (c) 2017 CK Bank. All Rig                | y Thencial Services Authority (Otorites Jana Kouangae)<br>In Snawred.                   |                                               |                           |
| 🖶 🔿 Type here to search                                                                | 🙍 🚍 🖳 🧑 🊣 😡 👄 📦                                                                         | x <sup>R</sup> ∧ ≌ ঢ় ⊄× <sup>9:37 AM</sup> ↓ |                           |

| Bulk transfer Execution prov<br>Admin Logout Lafed<br>OKTBANK Indonesia<br>Inquiry Transfer 2000<br>- Bu<br>Authorization<br>Authorization [0]<br>Call OKIBank<br>150 112 | Corporate Sanking       Last access: 12/18/2019 15:09:22       IN       EN         1 955 ©       Personal Banking       Corporate Banking       Last access: 12/18/2019 15:09:22       IN       EN         Manual       Form I       FAQ         Traider       Last       Auth- line setting         &       Corparation Banking > Authorization > Authorization         Authorization       Bulk Transfer Execution         Authorization       Corparation Banking > Authorization > Authorization         Authorization Summary       Transfer       0 times         Authorization Information       12/13/2019 [] - 12/20/2019 []       Month         Inquiry Period       12/13/2019 [] - 12/20/2019 []       Month         Authorization Status       All [] Completed [] in progress [] Cancel request [] Rejected                                                                                                    | 1. Click "Bulk Transfer<br>Execution" to processing<br>bulk transfer to<br>authorization process                   |
|----------------------------------------------------------------------------------------------------|----------------------------------------------------------------------------------------------------|----------------------------------------------------------------------------------------------------|
| Rulk Trac                                                                                                    |                                                                                                    |                                                                                                    |
| Authorization<br>Built Transfer Rag<br>Built Transfer Rag                                                                                                    | Bulk Transfer           3ource acount         1101-216-000016-11           Bulk transfer classification         @ All O Bulk Transfer O Bulk schedule transfer                                                                                                    | <ol> <li>Choose account No.</li> <li>Choose transfer batch to be<br/>authorized</li> <li>Click"Process"</li> </ol> |
| Call 06 130 13                                                                                                    | Solution  Solution  Solut |                                                                                                    |
| Bulk Tran<br>Authorization<br>Bulk Transfer Regi<br>Rok Transfer Regi<br>Rok Transfer Regi<br>Rok Transfer Land                                                           | Sfer Bulk Transfer Execution  Transfer details  Transfer details  | 5. Enter transfer Password in<br>"Transfer Password" box                                                           |
|                                                                                                    | <                                                                                                    |                                                                                                    |

| Admin I Logout Staffa01 959 Personal Banking Corporate Banking last access : 12/16/2019 09:46:14 IN KO EN                                                                                                    | 6. Bulk transfer transaction |
|----------------------------------------------------------------------------------------------------|------------------------------|
| OKTBANK Indonesia Manual / Form FAQ                                                                                                    | ready to be authorized by    |
| Inquiry Transfer Bulk Transfer Loan Auth line setting                                                                                                    | ready to be authorized by    |
|                                                                                                    | approver                     |
| Corparation Banking > Bulk Transfer > Bulk Transfer Execution                                                                                                    |                              |
| Bulk Transfer Result                                                                                                    |                              |
| Authorization [0]                                                                                                    |                              |
| Bulk transfer application has been completed<br>Please fields your transaction if there are worklein during registration process                                                                                                    |                              |
| (CiviBank to OiCBank and OiCBank to OiCBank to OiCBank |                              |
|                                                                                                    |                              |
| Authomation                                                                                                    |                              |
| R Call OKBank                                                                                                    |                              |
| · 150 112                                                                                                    |                              |
|                                                                                                    |                              |
|                                                                                                    |                              |
|                                                                                                    |                              |
|                                                                                                    |                              |
| ABOUT US   TRANSFER INFORMATION   SITEMAP   BRANCH LOCATION                                                                                                    |                              |
| PT Bark Oke Indonesia Tok                                                                                                    |                              |
| K, K, K, K, K, MARGA NO, Y, JABATA MURA<br>TEL: (201) 231-2334                                                                                                    |                              |
| <br>PAX: 0411/231.8004                                                                                                    |                              |
| DKSank regisseed and supervised by Financial Services Authority (Otoritas Jass Keuangan) .<br>Copyright to 2017 CX Eanl. All Rights Reserved.                                                                                                    |                              |